**codrive** sign Guide d'administration Relance automatique

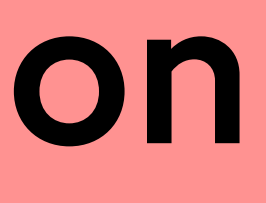

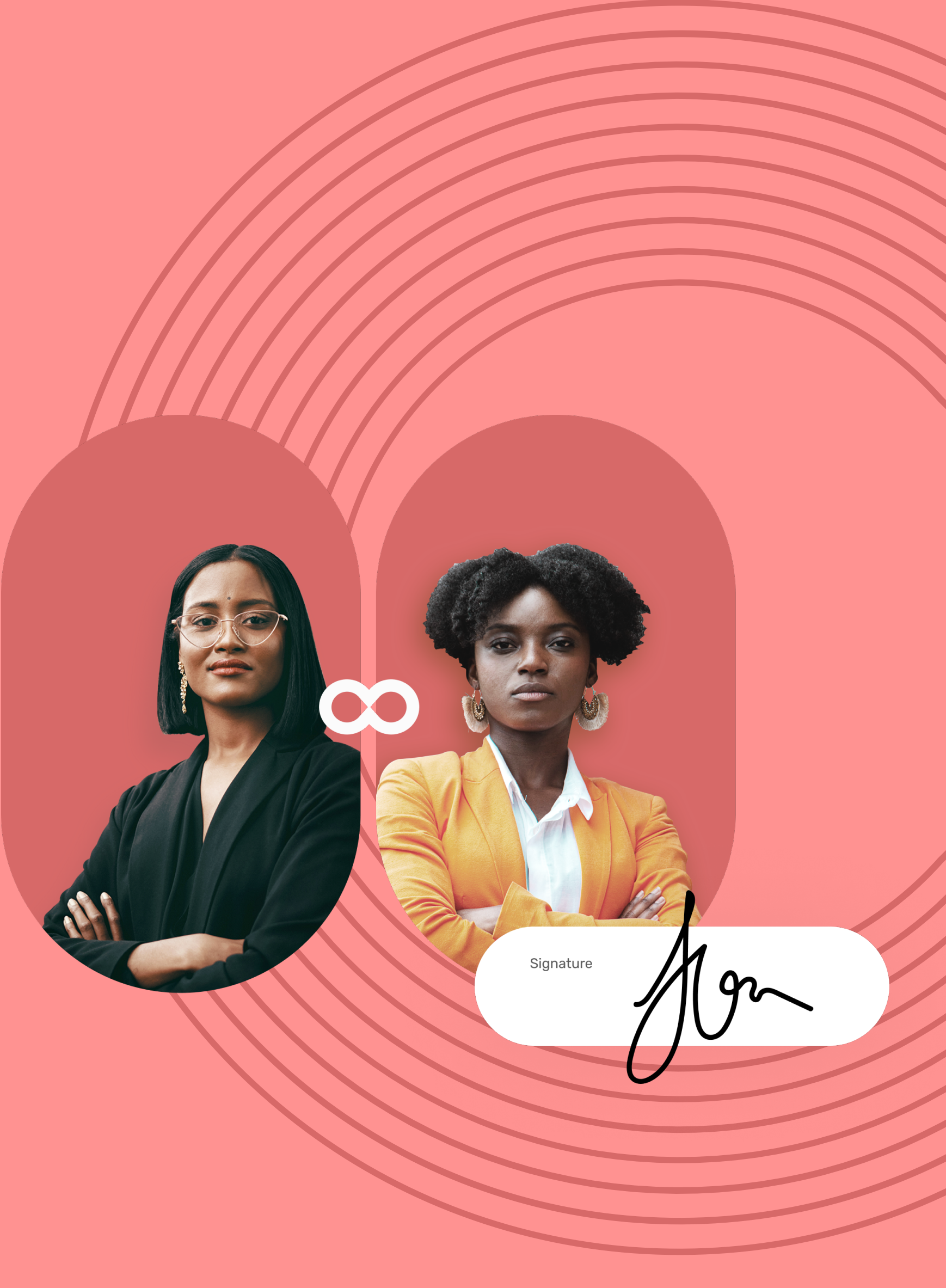

**Relance automatique** 

#### Qu'est-ce que la relance automatique ?

La relance automatique est une fonctionnalité qui permet de programmer l'envoi des notifications de rappel par e-mail et SMS à vos signataires et pré-validateurs pour s'assurer qu'ils signent le(s) contrat(s) à temps. En tant qu'administrateur, vous pouvez créer et gérer les politiques de relance automatique de votre licence.

#### Connectez-vous à Oodrive Sign

- **1** Récupérez l'identifiant qui vous a été communiqué par e-mail lors de la création de votre compte.
- **2** Dans votre navigateur web, rendez-vous sur la page de connexion de votre plateforme de signature : <u>https://sign.oodrive.com</u>
- **3** Saisissez votre identifiant et votre mot de passe, puis cliquez sur **Connexion**

Si vous avez oublié votre mot de passe, cliquez sur Mot de passe oublié ?

Pour plus d'informations sur la connexion à Oodrive sign, cliquez ici.

#### Créez une politique de relance

En tant que titulaire d'un compte Oodrive Sign avec des droits d'administration, vous pouvez :

- Créer des politiques de relance automatique à règle unique avec répétitions ou multi règles, pour tous vos contrats ou selon le(s) modèle(s) de contrat.
- Modifier les politiques de relance automatique créées.
- Supprimer les politiques de relances automatique obsolètes.

#### ∞driv Votre thème Q Politique Nom Devis 30 jours Relance tous le Au bout d'une s Toutes les sema Tous les jours

Veuillez noter : Trois politiques de relance par défaut (à règle unique & multi règles) sont préconfigurées sur votre licence. Vous pouvez les adapter selon vos besoins.

Lors de la création d'une politique de relance automatique, vous pouvez configurer les différents paramètres suivants :

répétitions.

### **codrive** sign

| <b>e</b> sign | Paramètres   |                       |                      |                 |          |       | ۵ | Mes contrats     | Campagnes  | Ç       | 0                 |   |
|---------------|--------------|-----------------------|----------------------|-----------------|----------|-------|---|------------------|------------|---------|-------------------|---|
|               | Utilisateurs | Périmètres            | Politique de relance | Tableau de bord | Configur | ation |   |                  |            |         |                   |   |
| de relance    |              | Ajouter une politique |                      |                 |          |       | D | evis 30 jours    |            |         | ×                 | < |
|               |              |                       |                      |                 |          |       |   | Détails          | Modèles de | contrat |                   |   |
|               |              | Nombre de règles      | Nombre de modèles d  | le contrat      |          |       | - |                  |            |         |                   |   |
|               |              | 3                     | Tous les contrats    | Ę               | h        |       |   | Au bout de 25 jo | our(s)     |         | ~                 |   |
| s 5 jours     |              | 1                     | Tous les contrats    |                 |          |       |   | Au bout de 27 jo | our(s)     |         | ~                 |   |
| emaine        |              | 3                     | Tous les contrats    |                 |          |       |   | Au bout de 30 jo | our(s)     |         | ~                 |   |
| ines          |              | 1                     | Tous les contrats    |                 |          |       |   | Supprimer        |            | G       | Ajouter une règle |   |
|               |              | 1                     | Tous les contrats    |                 |          |       |   |                  |            |         |                   |   |
|               |              |                       | Parpage 10 💌         | 1 - 5 sur 5     | < < >    | >     |   |                  |            |         |                   |   |

• Le nombre de répétition s'il s'agit d'une règle unique avec

- Le délai de relance en nombre avec le choix de l'unité ( minutes, heures ou jours).
- Le déclenchement de la relance (à la première notification ou après l'envoi du document en signature).
- L'heure approximative de relance
- Le moyen de relance ( par SMS, par e-mail ou les deux).
- Le titre de l'e-mail
- Le contenu de l'e-mail/SMS

Ces paramètres sont configurés par défaut et peuvent être modifiés à tout moment selon vos besoins.

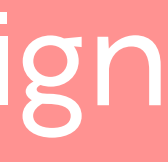

**Relance automatique** 

#### Créez une politique de relance à règle unique

- 1 Cliquez sur votre profil en haut à droite de l'écran.
- 2 Dans le menu latéral, cliquez sur **Paramètres**, puis rendezvous dans l'onglet **Politique de relance**.
- **3** Cliquez sur le bouton **Ajouter une politique**.

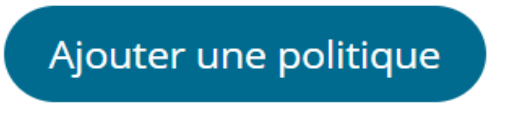

**4** Dans la fenêtre qui apparait, renseignez le nom de votre politique de relance et sélectionnez **Règle unique avec** répétitions.

**Veuillez noter :** Vous pourrez modifier le nom de votre politique à tout moment.

- Pour cela, sélectionnez celle-ci depuis la liste de l'onglet **Politique de relance** puis cliquez sur Modifier sous la ou les règles de votre politique.
- Une fois vos modifications terminées, cliquez sur Valider.

Une fois que vous avez terminé, cliquez sur **Suivant**.

5 Depuis l'onglet Modèles de contrat, sélectionnez le(s) modèle(s) de contrat auxquels vous souhaitez appliquer cette politique de relance.

Si vous ne sélectionnez aucun modèle de contrat, cette politique de relance sera accessible sur tous vos contrats. 6 Une fois votre politique de relance est créée, celle-ci apparait dans la liste des politiques de relance de votre licence.

- **7** Pour modifier les paramètres de votre politique, sélectionnez celle-ci depuis la liste de l'onglet **Politique** de relance.
- 8 Dans l'onglet **Détails** du panneau de navigation, déroulez la règle qui apparait puis cliquez sur **Modifier.**

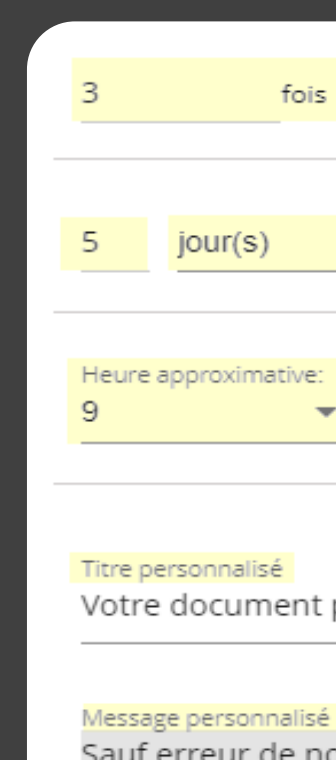

de votre signature. Dans l'attente de votre réponse.

# **codrive** sign

Les paramètres de votre politique sont configurés par défaut et peuvent être modifiés à tout moment.

| -                     | Après la première notification | - |
|-----------------------|--------------------------------|---|
|                       |                                |   |
|                       |                                |   |
|                       |                                |   |
| <ul> <li>✓</li> </ul> | SMS 🔽 Email                    |   |
|                       |                                |   |
|                       |                                |   |
|                       |                                |   |
| pour sign             | nature                         |   |
|                       |                                |   |

- Sauf erreur de notre part, votre document est toujours en attente

- **9** Dans la fenêtre qui apparait, configurez les paramètres requis pour votre politique de relance :
  - Le nombre de répétition.
  - Le délai de relance en nombre avec le choix de l'unité ( minutes, heures ou jours)
  - Le déclenchement de la relance (à la première notification ou après l'envoi du document en signature)
  - L'heure approximative de relance
  - Le moyen de relance (par SMS, par e-mail ou les deux).
  - Le titre de l'e-mail
  - Le contenu de l'e-mail/SMS

Une fois que vous avez terminé, cliquez sur **Valider**.

Veuillez noter : Vous pouvez revenir à tout moment à votre politique de relance et effectuer des modifications sur celle-ci si nécessaire.

- Pour cela, sélectionnez celle-ci depuis la liste de l'onglet **Politique de relance.** Déroulez la règle qui apparait depuis l'onglet **Détails** et cliquez sur **Modifier.**
- Une fois vos modifications terminées, cliquez sur Valider.

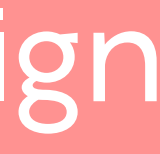

**Relance automatique** 

#### Créez une politique de relance multi règles

- Cliquez sur votre profil en haut à droite de l'écran.
- 2 Dans le menu latéral, cliquez sur Paramètres, puis rendezvous dans l'onglet **Politique de relance**.
- **3** Cliquez sur le bouton **Ajouter une politique**.

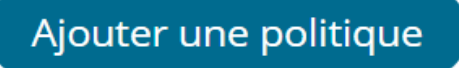

**4** Dans la fenêtre qui apparait, renseignez le nom de votre politique de relance et sélectionnez Multi règles.

**Veuillez noter :** Vous pourrez modifier le nom de votre politique à tout moment.

- Pour cela, sélectionnez celle-ci depuis la liste de l'onglet **Politique de relance** puis cliquez sur Modifier sous la règle de votre politique.
- Une fois vos modifications terminées, cliquez sur Valider.

Une fois que vous avez terminé, cliquez sur **Suivant**.

**5** Depuis l'onglet Modèles de contrat, sélectionnez le(s) modèle(s) de contrat auxquels vous souhaitez appliquer cette politique de relance.

Si vous ne sélectionnez aucun modèle de contrat, cette politique de relance sera accessible sur tous vos contrats.

- **6** Une fois votre politique de relance est créée, celle-ci apparait dans la liste des politiques de relance de votre licence.
- Les paramètres de votre politique sont configurés par défaut et peuvent être modifiés à tout moment.
- de relance.
- 8 Dans l'onglet **Détails** du panneau de navigation, déroulez la règle qui apparait puis cliquez sur Modifier.

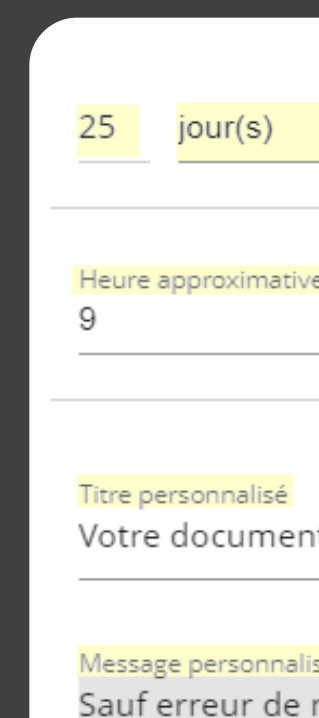

de votre signature. Dans l'attente de votre réponse.

# **codrive** sign

**7** Pour modifier les paramètres de votre politique, sélectionnez celle-ci depuis la liste de l'onglet Politique

| <ul> <li>Après la première notification</li> </ul> |
|----------------------------------------------------|
|                                                    |
|                                                    |
| /e:                                                |
| 🔻 🔽 SMS 🔽 Email                                    |
|                                                    |
|                                                    |
|                                                    |
|                                                    |
| nt pour signature                                  |
|                                                    |
| isé                                                |
|                                                    |

Sauf erreur de notre part, votre document est toujours en attente

- **9** Dans la fenêtre qui apparait, configurez les paramètres requis pour votre politique de relance :
  - Le délai de relance en nombre avec le choix de l'unité ( minutes, heures ou jours)
  - Le déclenchement de la relance (à la première notification ou après l'envoi du document en signature)
  - L'heure approximative de relance
  - Le moyen de relance (par SMS, par e-mail ou les deux).
  - Le titre de l'e-mail
  - Le contenu de l'e-mail/SMS

Une fois que vous avez terminé, cliquez sur **Valider**.

**10** Pour ajouter une nouvelle règle, cliquez sur Ajouter une règle depuis l'onglet Détails puis, configurez les paramètres comme dans l'étape précédente.

Répétez l'étape précédente autant de fois que nécessaire pour ajouter d'autres règles à votre politique de relance.

Veuillez noter : Vous pouvez revenir à tout moment à votre politique de relance et effectuer des modifications sur celle-ci si nécessaire.

- Pour cela, sélectionnez celle-ci depuis la liste de l'onglet Politique de relance. Déroulez la règle à modifier depuis l'onglet **Détails** et cliquez sur **Modifier.**
- Une fois vos modifications terminées, cliquez sur Valider.

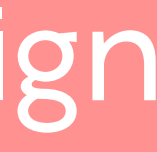

**Relance automatique** 

| 3 | Supprimez une po                                                                                | olitique de rel                                         | ance          | Supprin                   |
|---|-------------------------------------------------------------------------------------------------|---------------------------------------------------------|---------------|---------------------------|
|   | 1 Cliquez sur votre profil en ha                                                                | aut à droite de l'écran.                                |               | 1 Cli                     |
|   | 2 Dans le menu latéral, cliquez vous dans l'onglet Politique                                    | z sur <b>Paramètres</b> , puis r<br><b>de relance</b> . | endez-        | 2 Da<br>rer               |
|   | Sélectionnez la politique de<br>supprimer depuis la liste des                                   | relance que vous souha<br>s politiques de relance.      | itez          | <b>3</b> Sél<br>voi<br>po |
|   | <b>4</b> Dans l'onglet <b>Détails</b> du pan<br>sur <b>Supprimer</b> sous la ou les<br>relance. | neau de navigation, Clic<br>règles de votre politiqu    | quez<br>ue de | N<br>D<br>R               |
|   | Relance tous les 7 jours         Détails       Modèles d                                        | Le contrat                                              |               | <b>4</b> Da<br>la r       |
|   | Tou(te)s les 7 jour(s)                                                                          | ~                                                       |               | Pour p                    |
|   |                                                                                                 |                                                         |               | • <u>Guic</u>             |
|   |                                                                                                 |                                                         |               | Pour a                    |
|   | <b>5</b> Dans la fenêtre qui apparait                                                           | , confirmer la suppressi                                | on de         | • <u>Doc</u>              |

la politique de relance en cliquant sur **Oui**.

### **codrive** sign

#### mez une règle d'une politique de relance multi règles

iquez sur votre profil en haut à droite de l'écran.

ans le menu latéral, cliquez sur **Paramètres**, puis ndez- vous dans l'onglet **Politique de relance**.

electionnez la politique de relance multi règles dont us souhaitez supprimer une règle depuis la liste des litiques de relance.

| Nom                      | Nombre de règles | Nombre de modèles de o | contrat |
|--------------------------|------------------|------------------------|---------|
| Devis 30 jours           | 4                | Tous les contrats      | ŀ       |
| Relance tous les 5 jours | 1                | Tous les contrats      |         |

ans l'onglet **Détails** du panneau de navigation, déroulez règle à supprimer puis cliquez sur **Modifier.** 

**5** Dans la fenêtre qui apparait, cliquez sur **Supprimer**.

| 15 jour(s)                                                                  | ✓ Après la première notification ✓                                                                                  |
|-----------------------------------------------------------------------------|----------------------------------------------------------------------------------------------------|
| Heure approxima<br>9                                                        | ative:<br><b>SMS</b> Email                                                                                          |
| Titre personnalis<br>Votre docum                                            | é<br>lent pour signature                                                                                            |
| <sup>Message person</sup><br>Sauf erreur o<br>de votre sign<br>Dans l'atten | <sup>nalisé</sup><br>de notre part, votre document est toujours en attente<br>lature.<br>te de votre réponse.<br>// |
|                                                                             | X Fermer Valider                                                                                                    |

olus d'informations sur l'administration d'Oodrive Sign :

<u>e d'administration - Oodrive Sign</u>

accéder à l'ensemble de la documentation Oodrive Sign :

umentation complète Oodrive Sign

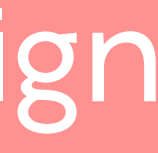